## Step 2. Use phone number to create an account / Paso 2. Crear una cuenta con su número de teléfono

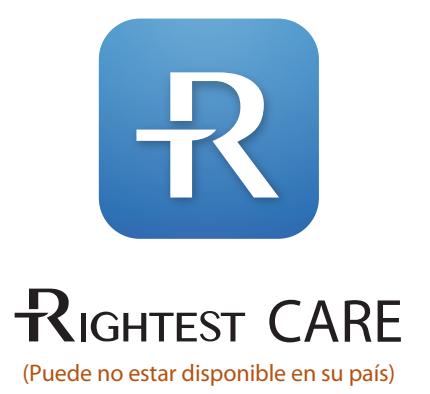

## Meter Pairing / Emparejamiento de medidor

Step 1. Download and Install RIGHTEST CARE / Paso 1. Bajar e instalar RIGHTEST CARE Step 2. Use phone number to create an account / Paso 2. Crear una cuenta con su número de teléfono Step 3. Pair glucometer / Paso 3. Emparejar el glucómetro Step 4. Setting up lifestyle / Paso 4. Configurar su estilo de vida Step 5. Register for product warranty / Paso 5. Regístrese para la garantía del producto Step 6. Set up blood glucose target range for your blood sugar management / Paso 6. Configure el rango objetivo de glucosa para el control de su azúcar en sangre. ALL PICTURES SHOWN ARE FOR ILLUSTRATION PURPOSE ONLY. ACTUAL PRODUCT MAY VARY DUE TO PRODUCT ENHANCEMENT / TODAS LAS IMÁGENES MOSTRADAS SON SOLAMENTE PARA FINES ILUSTRATIVOS.

## Step 1. Download and Install RIGHTEST CARE / Paso 1. Bajar e instalar RIGHTEST CARE

EL PRODUCTO REAL PUEDE VARIAR DEBIDO A LA MEJORA DEL PRODUCTO.

- Method 1) Scan QR code to download. Open QR code scanner on your mobile device /
- Método 1) Escanear el Código QR para bajarla. Abrir el escáner del código QR en su dispositivo móbil.

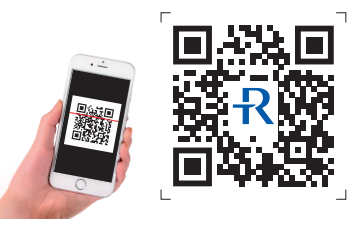

Method 2) Search "RIGHTEST CARE" on App Store or Google Play, download and install / Método 2) Buscar "RIGHTEST CARE"en la App Store o Google Play, bajarla e instalarla.

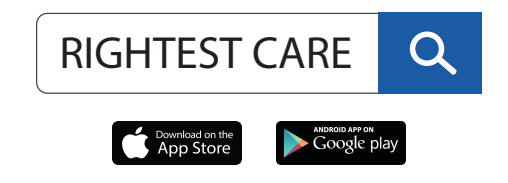

Available in particular regions only / Disponible solamente en algunas regiones particulares.

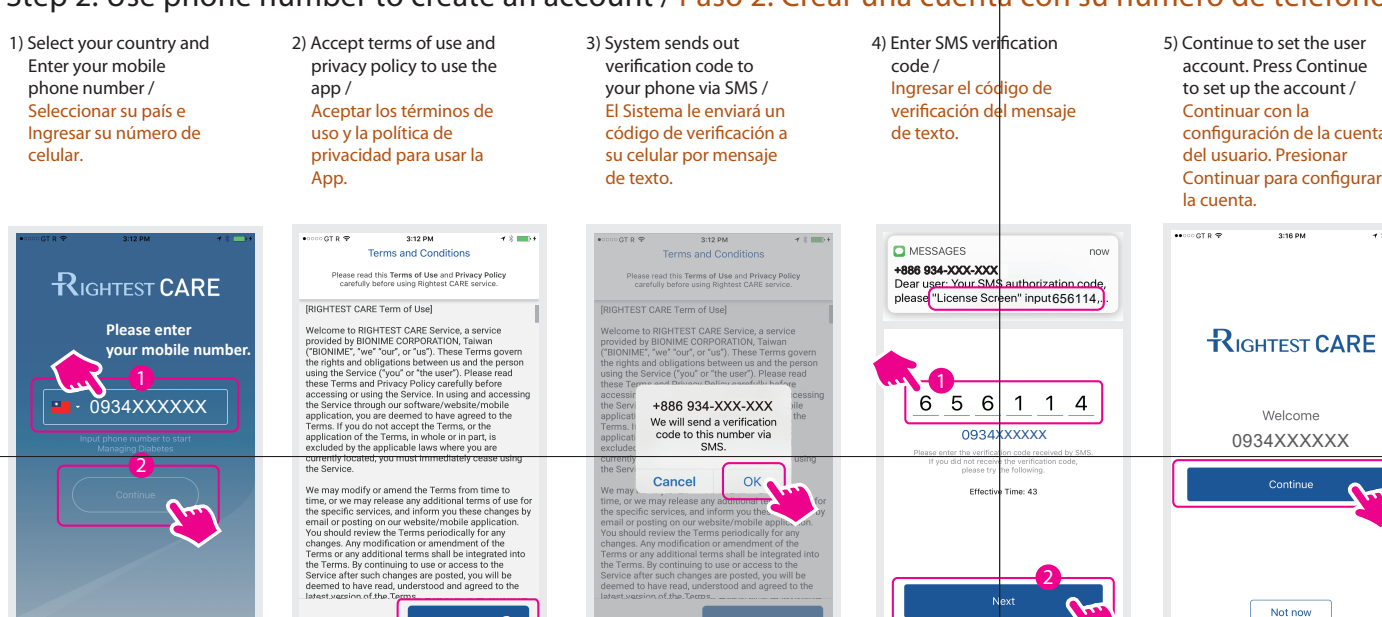

## Step 3. Pair glucometer / Paso 3. Emparejar el glucómetro

Pairing mode shows on screen after completion of registration. Follow the instructions to pair glucometer / Modo de emparejamiento aparecerá en la pantalla cuando la registración está completada. Siga las instrucciones para emparejar el glucómetro.

1) Activate Bluetooth of glucometer before clicking "search" on your mobile device / Activar el Bluetooth del glucómetro antes de haga clic "buscar" en su dispositivo móvil.

celular

- 2) Search for nearby meters / Buscar los medidores cercanos.
- 3) Pair your meter by selecting its serial number / Emparejar su medidor al seleccionar su número de serie.
- del medidor.

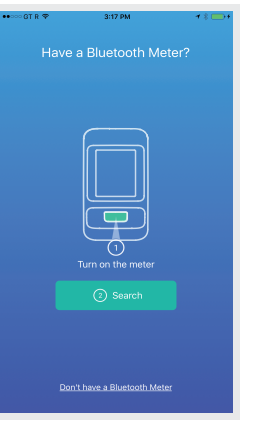

6) Confirm Bluetooth pairing requirements / Confirmar los requisites de emparejamiento del Bluetooth

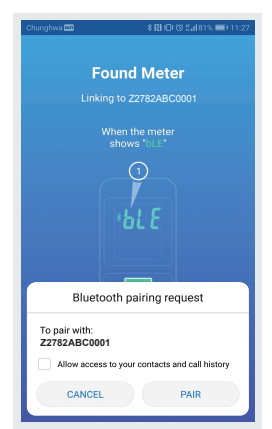

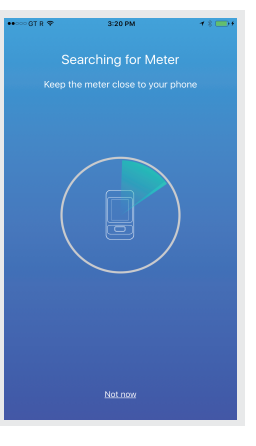

7) Paired successfully / Emparejamiento exitoso.

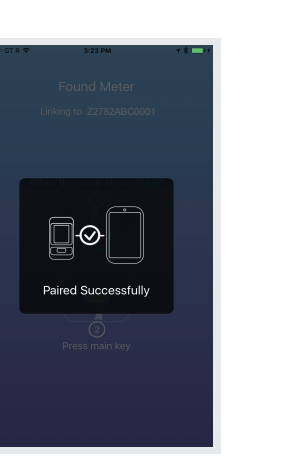

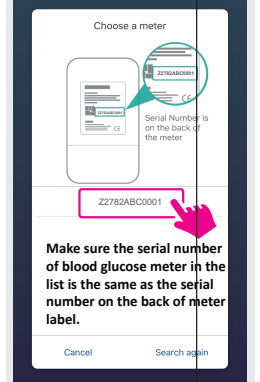

8) Data sync /

Sincronización de datos.

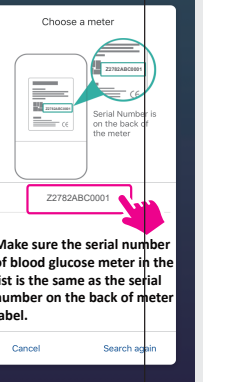

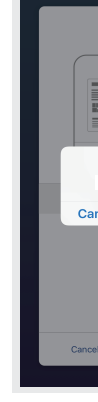

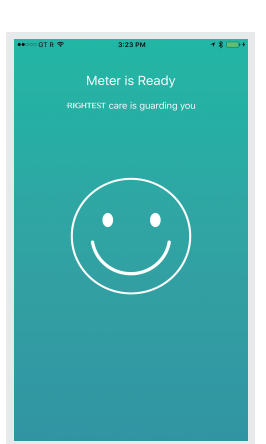

account. Press Continue configuración de la cuenta Continuar para configurar

3:16 PM

Welcome

Not now

6) Select a profile photo and enter your name / Por favor, seleccionar su foto de perfil e ingresar su nombre.

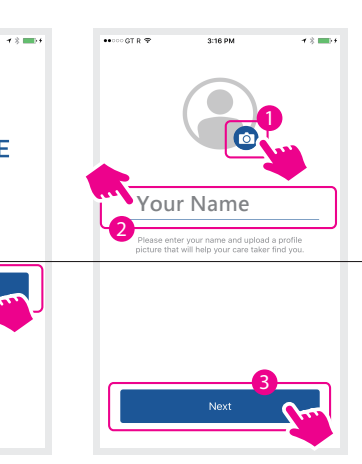

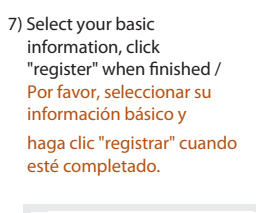

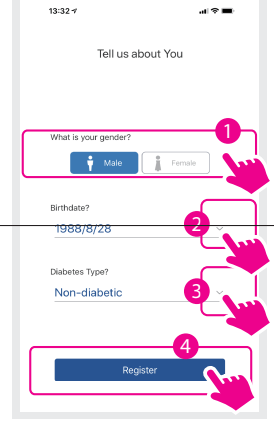

4) Confirm meter serial number / Confirmar el número de serie

9) The process is now completed / El procesao está completado ahora. 5) Android: Pulldown Status bar of mobile, accept Bluetooth pairing equest. iOS: Accept a Bluetooth pairing request / Android: En la barra del móvil Estatus Desplegable, aceptar la solicitud del Bluetooth del emparejamiento. iOS: Aceptar la solicitud del Bluetooth del emparejamiento.

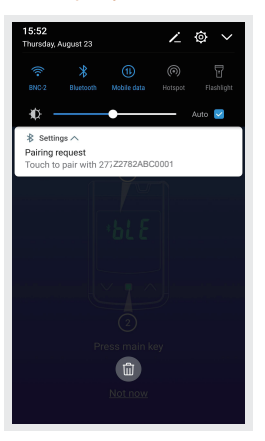

# Step 4. Setting up lifestyle / Paso 4. Configurar el estilo de vida Testing schedule / Calendario de pruebas

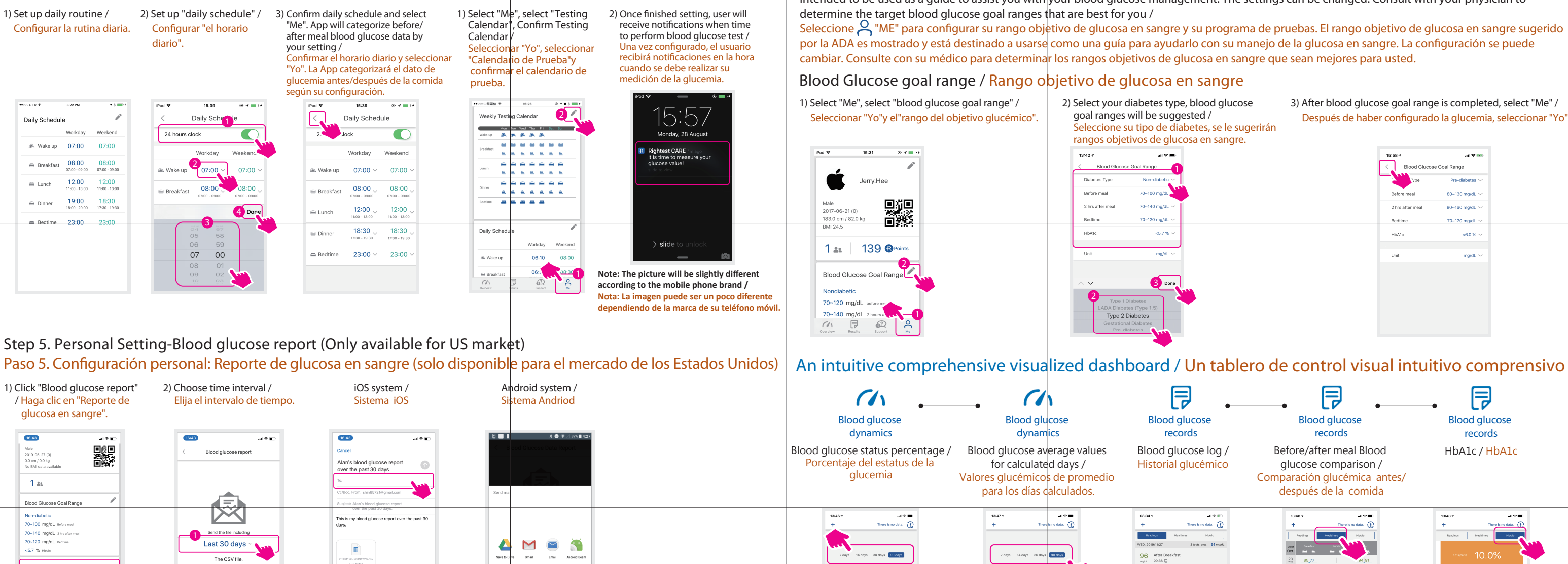

Blood glucose repor 8 🗖 Ch 2 P

## Step 6. Register for product warranty / Paso 6. Registrese para la garantía del producto

| 1) Click "My Meters" in Me /<br>Cliquear "Mis Medidores"<br>en Yo.   | <ol> <li>Select "Not registered yet"<br/>in product warranty field /<br/>Seleccionar "No registrado<br/>todavía" en el campo de<br/>garantía de producto.</li> </ol> | 3) Select "Register Now" /<br>Seleccione "Registrarse<br>ahora". |  |  |  |
|----------------------------------------------------------------------|----------------------------------------------------------------------------------------------------|------------------------------------------------------------------|--|--|--|
| Daily Schedule                                                       |                                                                                                    | ••••••• 3124 PM                                                  |  |  |  |
| Workday Weekend                                                      | $\square$                                                                                                    | Register Your Meter                                              |  |  |  |
| ж. Wake up Ам 07:00 Ам 07:00                                         | 705                                                                                                    | Register your meter to out warranty coverage in force            |  |  |  |
|                                                                      |                                                                                                    | and to get the latest product information and owner<br>notices.  |  |  |  |
| ← Lunch     PM 12:00     PM 12:00     T00 - 0100     T00 - 0100      | Product name GM700SR                                                                                                    | Learn about Rightest's Warranty                                  |  |  |  |
| E Dinner     PM 06:30     PM 06:30     0:30 - 07:30     0:50 - 07:30 | Serial Number Z2782ABC0001                                                                                                    | Place of Purchase >                                              |  |  |  |
| а Bedtime рм 11:00 рм 11:00                                          | Firmware Version C004                                                                                                    |                                                                  |  |  |  |
| My Meters                                                            | Warranty Not registered yet >                                                                                                    |                                                                  |  |  |  |
| 1 Z2782ABC0001                                                       | Quality Control Test 2015/                                                                                                    |                                                                  |  |  |  |
| About APP<br>Terms and Conditions                                    |                                                                                                    | Register Now                                                     |  |  |  |

4) Date of product warranty appears after completion of registration / La fecha de la garantía del producto aparece tras completar el registro.

Note: You can also register warranty with warranty card in meter package / Nota: Usted también puede registrar la garantía sin la tarieta de garantía

15%

Swipe left.

7 2

Tel: +886 4 2369 2388

Fax: +886 4 2261 7586

69% **16**%

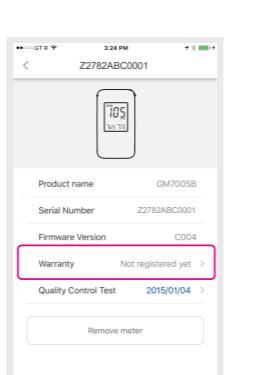

Step 7. Set up blood glucose target range for your blood sugar management / Paso 7. Configure el rango objetivo de glucosa para el control de su azúcar en sangre.

BIONIME No. 100, Sec. 2, Daging St., South Dist., Taichung City 40242, Taiwan http://www.bionime.com E-mail: info@bionime.com

Step 1) Open RIGHTEST CARE App in mobile device /

Paso 1) Abrir la App RIGHTEST CARE en su dispositivo móvil.

**RIGHTEST CARE** 

Step 3) Select topic of interest to receive more information /

10 m TT

Swipe right

Distributed by Bionime USA Corporation Customer Support Center: Tel: +1 888 481 8485 Fax: +1 909 781 6970 http://www.bionimeusa.com

86 Before Bres

93 After Dinne mgid. 21:30

94 Before Dinn markt. 19:06

93 Before Din mpid. 16:42

Select Strength Select Strength Select Select Angel and testing schedule. The blood glucose target range suggested by the ADA is shown and intended to be used as a guide to assist you with your blood glucose management. The settings can be changed. Consult with your physician to

3) After blood glucose goal range is completed, select "Me" / Después de haber configurado la glucemia, seleccionar "Yo".

| 15:58 7          | al ♥ ₩         |
|------------------|----------------|
| Vpe              | Pre-diabetes ~ |
| Before meal      | 80~130 mg/dL ~ |
| 2 hrs after meal | 80~160 mg/dL 🗸 |
| Bedtime          | 70~120 mg/dL 🗸 |
| HbA1c            | <6.0 % 🗸       |
|                  |                |
| Unit             | mg/dL $\sim$   |
|                  |                |
|                  |                |
|                  |                |
|                  |                |
|                  |                |

| •                           | •                            |                                                                                                    |          | •             |  | •                         | F          |               |                    |  |
|-----------------------------|------------------------------|----------------------------------------------------------------------------------------------------|----------|---------------|--|---------------------------|------------|---------------|--------------------|--|
| cose                        | Blood alucose                |                                                                                                    |          |               |  | Blood alucose             |            |               |                    |  |
| ls                          | records                      |                                                                                                    |          |               |  | records                   |            |               |                    |  |
| ose log /<br>ucémico        | Befo<br>glu<br>Compar<br>des | Before/after meal Blood<br>glucose comparison /<br>comparación glucémica antes/<br>después de la comida |          |               |  | HbA1c/HbA1c               |            |               |                    |  |
| aal ♥ ₪<br>eere is no data. | 13:                          | 48 4<br>Readings                                                                                        | There is | no data.      |  | 13:48 */<br>+<br>Readings | Mealti     | There is no i | -11 🕈 📼<br>Jata. 👚 |  |
| 2 tests, avp. 91 mp/d.      | 2019<br>Oct.<br>23           | 85_77                                                                                                   |          | 4 91          |  | 2019                      | 1C         | 0.0%          | -2                 |  |
|                             | 22<br>Tarr<br>21             | 100_67                                                                                                  | 206      | 137 80<br>145 |  |                           | 2019/01/10 | 7.0%          |                    |  |
| teds.avp. 94 mg/d,          | 20<br>19                     |                                                                                                    | 91_119   | 105           |  |                           | 2018/12/06 | 7.9%<br>8.5%  |                    |  |
|                             | 18                           |                                                                                                    |          | 98 74 194     |  |                           | 2018/10/04 | 8.3%          |                    |  |
| tests.avg. 93 mg/d.         | 17<br>750                    |                                                                                                    | 60_200   |               |  |                           |            |               |                    |  |
|                             | 16                           | 82 149                                                                                                  |          | 83            |  |                           |            |               |                    |  |
| 1 tests and 67 mold.        | 15<br>Teo                    |                                                                                                    |          |               |  |                           |            |               |                    |  |
| and a sufficient            | 14<br>Mon                    | 81_108                                                                                                  |          |               |  |                           |            |               |                    |  |
|                             | 13                           |                                                                                                    |          |               |  |                           |            |               |                    |  |

HbA1c (measurement) result can ONLY be obtained from your health care provider / \_\_\_\_\_ El resultado de HbA1c (medición) SOLO se puede obtener de su proveedor de atención médica.

## How to find more information? / Cómo encuentra más información?

Step 2) Select "Support" / Paso 2) Seleccionar "Servicio".

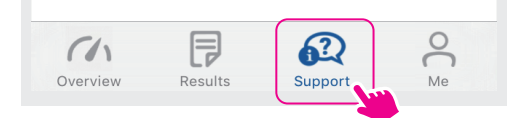

## Paso 3) Seleccione el tema de interes para recibir más informaciones.

101-3GM000-032 EN+ES(US)

Service hours: Mon. to Fri. 8:00 AM to 5:00 PM PST. Outside of operation hours: contact your healthcare professional